# Brief CV/ Online Resume/ Upload Resume

In "My Resume", registered job seekers may save the following three types of resumes and send any one of them to employers whose vacancies accept "Online Application":

(1) Brief CV - A Brief CV is automatically generated based on information of registered job seeker's profile and can be used for online application.

| Ny Brief CV<br>English Name<br>Chinese Name<br>Contact Teliphone<br>E-mail | SAARLE<br>Sangle<br>testifitest.com |  |
|----------------------------------------------------------------------------|-------------------------------------|--|
| Education level & Qualification                                            | Secondary 1                         |  |
| Recent Work Experience                                                     |                                     |  |
| Language Ruency                                                            |                                     |  |
| Skills.                                                                    |                                     |  |

(2) Online Resume - Registered job seekers can choose "Build Resume"

### to build Online Resume.

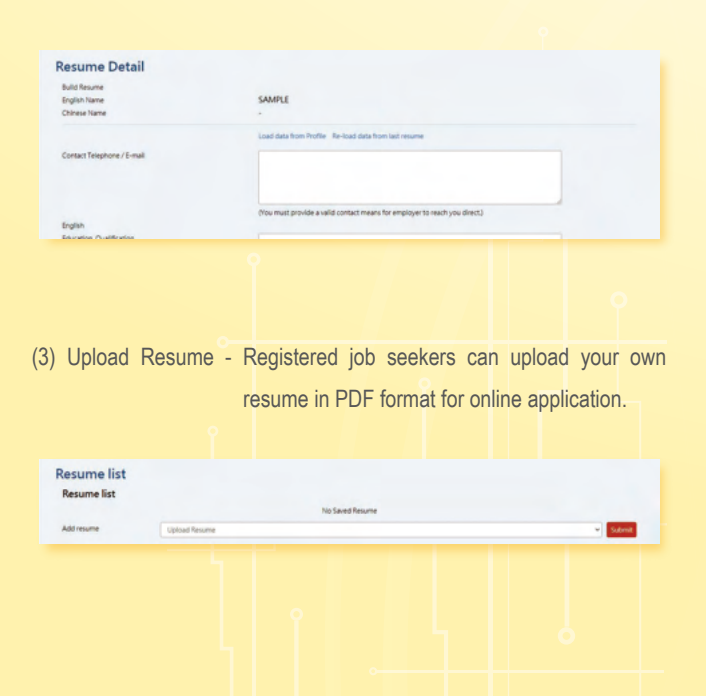

## Job Alert

Registered job seekers can save job search criteria and subscribe to Job Alert. You will then regularly receive through email 10 most recent and suitable job vacancies matched for you from our database.

| J | ob Alert                                                                                                    |
|---|----------------------------------------------------------------------------------------------------|
|   | Now job search is as easy as a finger click, Just save your search criteria and subscribe to Job Alert. We will regularly match jobs for you among our huge database of various positions. The<br>matched jobs will be emailed to you. |
|   |                                                                                                    |

### Mobile Application

The Interactive Employment Service mobile application is available in iOS version and Android version. Please visit App Store/ Google Play/ Huawei AppGallery or use the following QR code to download the free application. For system requirements of different versions, please browse https://www.jobs.gov.hk/en/MobileApp/ for details.

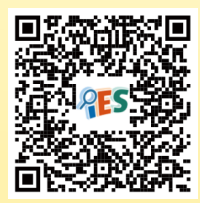

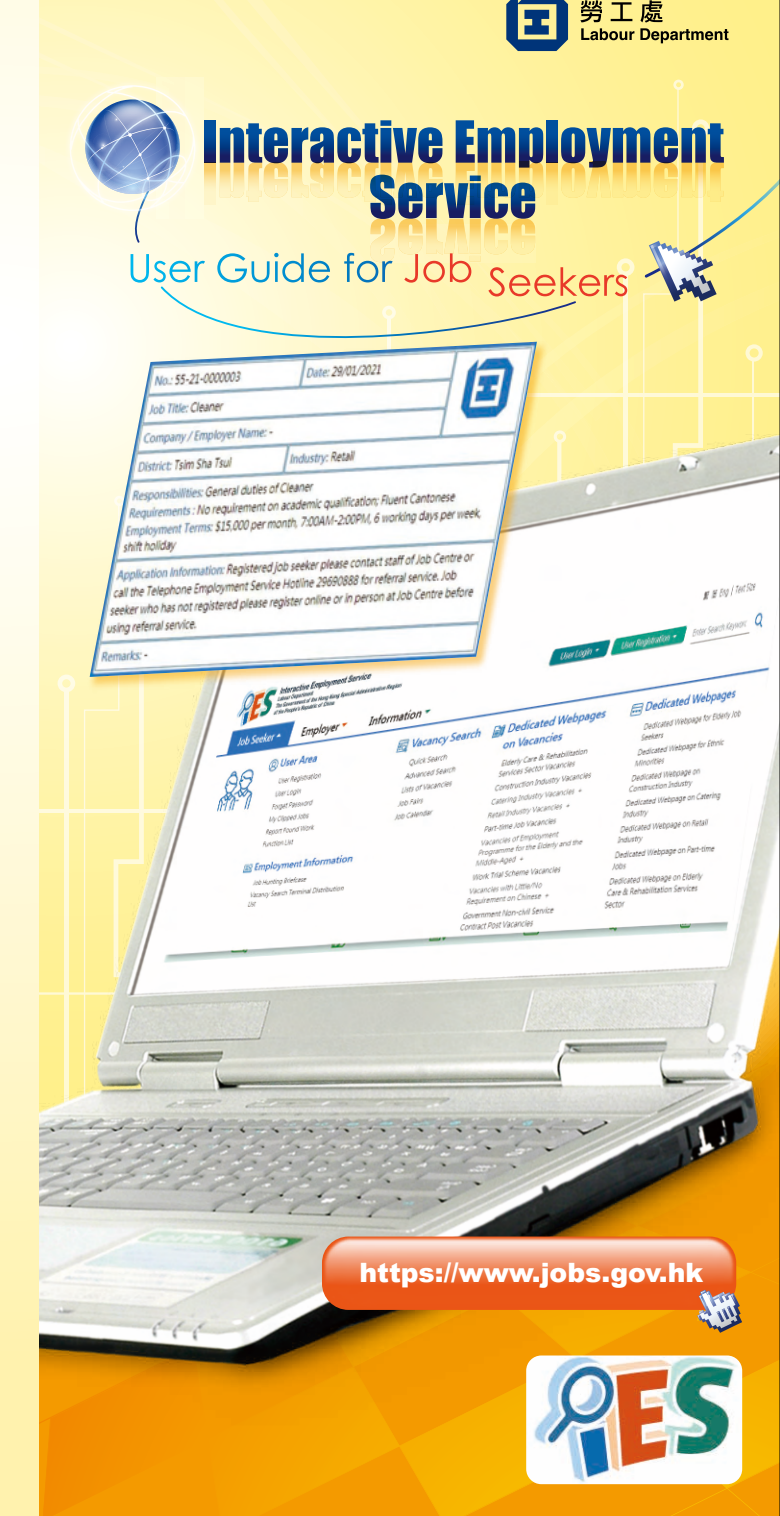

### **User Registration**

### Entering the Interactive Employment Service Website

Type https://www.jobs.gov.hk in the URL address bar to enter the Interactive Employment Service website. Select language at the top right corner.

You may use different functions or view different information on our website by using the floating menu (Job Seeker, Employer and Information).

| lob Seeke | r * Employer * Inform                                                                                                    | ation *                                                                                                    |                                                                                                    |                                                                                                    |
|-----------|----------------------------------------------------------------------------------------------------|----------------------------------------------------------------------------------------------------|----------------------------------------------------------------------------------------------------|----------------------------------------------------------------------------------------------------|
|           | User Area     User Registration     User Login     Reget Parenood     My-Objeet Jons     Report Funch Wright     Resoft Funch Wright     Resoft Funch Wright     Resoft Funch Wright     Resoft Functione     Jon Hundrigh Statuse     Vacang Search Temmed Dastbudden     Log | Construction of the second second sec | Dedicated Webpages<br>on Vacancies<br>Beryc Cers & Navalinstein<br>Service Settor Vacancies<br>Comarciolo Navatories<br>Comarciolo Navatories<br>Chersel Dolavity Vacancies<br>Chersel Dolavity Vacancies<br>Naralis Indory Vacancies<br>Vacancies of Engineerie<br>Pogenere for the Eldery and the<br>Molte August<br>Vacancies of Engineerie<br>Regularismet du Chines<br>Commentories United | Declicated Webpages<br>Declicated Webpages<br>Territory<br>Declicates Webpage to Ethic<br>Mentile<br>Declicates Webpage in<br>Declicates Webpage in Careford<br>Declicates Webpage in Realt<br>Declicates Webpage in Realt<br>Declicates Webpage in Realt<br>Declicates Webpage in Realt<br>Declicates Webpage in Realt<br>Declicates Webpage in Realt<br>Declicates Webpage in Realt<br>Declicates Webpage in Realt<br>Declicates Webpage in Realt<br>Declicates Webpage in Realt<br>Declicates Webpage in Realt<br>Declicates Webpage in Realt<br>Declicates Webpage in Realt<br>Declicates Webpage in Declicates<br>Declicates Webpage in Declicates Webpage in Declicates<br>Declicates Webpage in Declicates Webpage in Dec |

## Vacancy Search

#### **Quick Search**

You may start with clicking "Job Seeker" on the top left corner on any pages. Then, choose "Quick Search" under "Job Search". Simply type in keyword(s) and/or choose your search criteria in Job Type, Industry, Working Location and/or Salary. Click "Search" to view the list of relevant job vacancies.

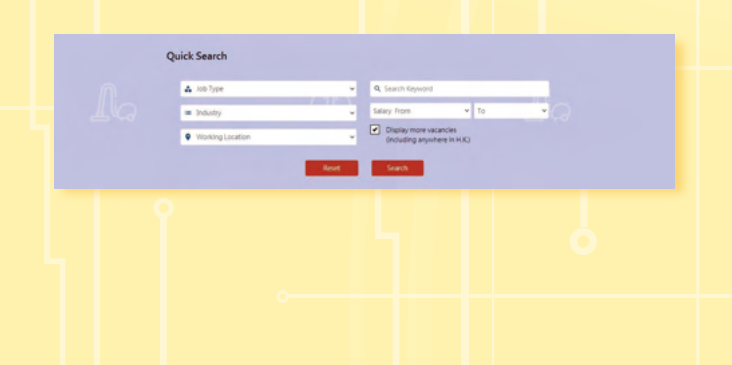

#### **Advanced Search**

You may access the "Advanced Search" function by clicking "Job Seeker" on the top left corner on any pages and choosing "Advanced Search" under "Job Search". You may make use of this function to search job vacancies by inputting a Job Order Number or keyword(s), and/or other search criteria like salary, relevant experience in the search form and then press "Search".

| iob Order Number / Keyword Search | Search                                                                                                    | Keyword      tob Criter Number                                            |
|-----------------------------------|----------------------------------------------------------------------------------------------------|---------------------------------------------------------------------------|
| lob Type                          | All Job Types                                                                                                    | v                                                                         |
| Position                          | All Positions                                                                                                    |                                                                           |
|                                   |                                                                                                    |                                                                           |
| hduithy                           |                                                                                                    | •                                                                         |
| hdustry<br>Vorking Location       | 40 Incolore In Hong Gog<br>44 Canada-<br>- Centra Datest<br>- Canada Datest<br>- Canada Dat | Display none succession     Display none sources     Display none sources |

#### **Lists of Vacancies**

You may make use of the three dedicated categories under "Lists of Vacancies" on the main page, i.e. the "Job Type", "Industry" and "Working Location", to search jobs.

| A 10 10 10 10                   |   |                                                                                                    |                                                                                                    |                                                                                                    |                                                                                 |
|---------------------------------|---|----------------------------------------------------------------------------------------------------|----------------------------------------------------------------------------------------------------|----------------------------------------------------------------------------------------------------|---------------------------------------------------------------------------------|
| Job Type                        |   | <ul> <li>Accounting</li> </ul>                                                                                    | <ul> <li>Delivery Worker</li> </ul>                                                                | <ul> <li>Merchandiser</li> </ul>                                                                                          | <ul> <li>Technician</li> </ul>                                                  |
| Industry<br>Working<br>Location | • | Cleaner     Cleaner     Cleaner     Clerk     Computer and     Information     Technology     Construction/Survey | Design / Draftsworker     Domestic Helper     Driver     Engineering     Labourer     Management / | Crece resistant     Production / Factory     Receptionist     Secretary     Security Guard     Stockkeeper     Tockkeeper | Typist     Typist     Other Professional/     Associate Professional     Others |
|                                 |   | Cook/Walter     Customer Service                                                                                  | Marketing     Representative / Sales                                                               | <ul> <li>Teacher / Tutor</li> </ul>                                                                                       | List of Job Titles                                                              |

#### **Job Calendar**

Click on the date on the Job Calendar on the main page to view the job vacancies (NOT including Government Non-Civil Service Contract Post) posted on that date.

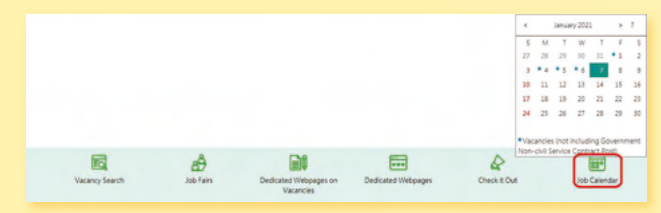

You may choose "Job Seeker" under "User Registration" on the top right corner on the main page.

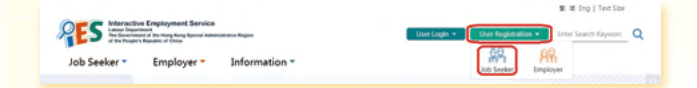

Read the statement of purposes, and then complete the registration by entering personal data such as education, job preference and work experience according to the instruction.

| -                                                                                  |                                                                                                    |
|------------------------------------------------------------------------------------|----------------------------------------------------------------------------------------------------|
| PLEASE NOTE THE FOLLOWING BEFOR                                                    | RE YOU REGISTER:                                                                                                    |
| We offer our service to job seekers wit<br>false in a material particular may be a | to are legally employable in Hong Kong. You should provide us with true and correct information. Knowingly and wilfully provision of a statemen<br>countable for criminal labilities. |
| Form filling with IAM Sm                                                           | art e-ME                                                                                                    |
| More info of IAM Smart >                                                           |                                                                                                    |
| Note: " Mandatory Fields                                                           |                                                                                                    |
| Are you legally employable in Hong Ko                                              | ong?* O Yes O No                                                                                                    |
| Title *                                                                            | O Mr O Ms                                                                                                    |
| English Name on HIGD Card *                                                        |                                                                                                    |
| Chinese Name on HIGD Card                                                          |                                                                                                    |
|                                                                                    |                                                                                                    |

After registration, you can enjoy the employment services offered by the Labour Department including:

- Services of the Telephone Employment Service Centre (Hotline : 2969 0888);
- (2) Services of job centres across the territory;
- (3) Saving your job search criteria, building/ uploading your resume and subscribing job alert etc.; and
- (4) Keeping your job related information at our website for employers' review.

### **Update Profile**

Registered job seekers can go to "My Profile" to amend the registration record.

|                                                         | 2                      | 3                             | •                                | 5                         | 6                         | 0                       |
|---------------------------------------------------------|------------------------|-------------------------------|----------------------------------|---------------------------|---------------------------|-------------------------|
| Personal Particulars                                    | Education              | Job Preference                | Work Experience                  | Language                  | Skills                    | Others                  |
| Apart from the mandatory fiel<br>you in the job search. | ds, please provide the | information in Step 2 to 7 as | far as possible, especially your | Education, Job Preference | and Work Experience, so t | that we can better assi |
| Note: *Mandatory Fields                                 |                        |                               |                                  |                           |                           |                         |
| English Name on HKID Card *                             | SA                     | MPLE                          |                                  |                           |                           |                         |
| Chinese Name on HIQD Card                               |                        |                               |                                  |                           |                           |                         |
| Login Name *                                            | Sar                    | nple                          |                                  |                           |                           |                         |
| Dute of Birth *                                         | 200                    | 0-01-01                       |                                  |                           |                           |                         |
|                                                         |                        |                               |                                  |                           |                           |                         |